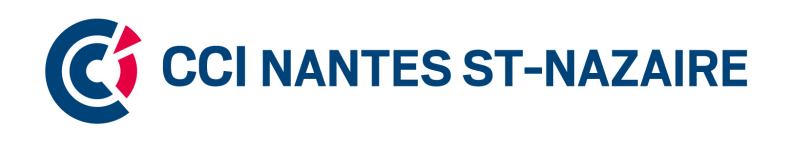

POLE FORMALITES GUICHET ENTREPRISE Mode Opératoire – www.guichet-entreprises.fr DDE GPR FT 100.01 Date de mise à jour : 01/05/2016

Cette procédure vous décrit les étapes nécessaire à la réalisation de votre inscription en tant que MICRO ENTREPRENEUR sur la plateforme de dématérialisation Guichet Entreprise.

A compter du 1er juillet 2016, l'immatriculation est obligatoirement effectuée par internet : <u>www.guichet-entreprises.fr</u>

Pré-requis pour bien démarrer votre inscription : vous munir obligatoirement de :

- avoir une adresse mail personnalisée et valide

- avoir scanner la liste des pièces justificatives afin d'avoir l'assurance d'un dossier complet, envoyé et validé.

ETAPE N°1 : ouverture de votre Espace sous Guichet Entreprise

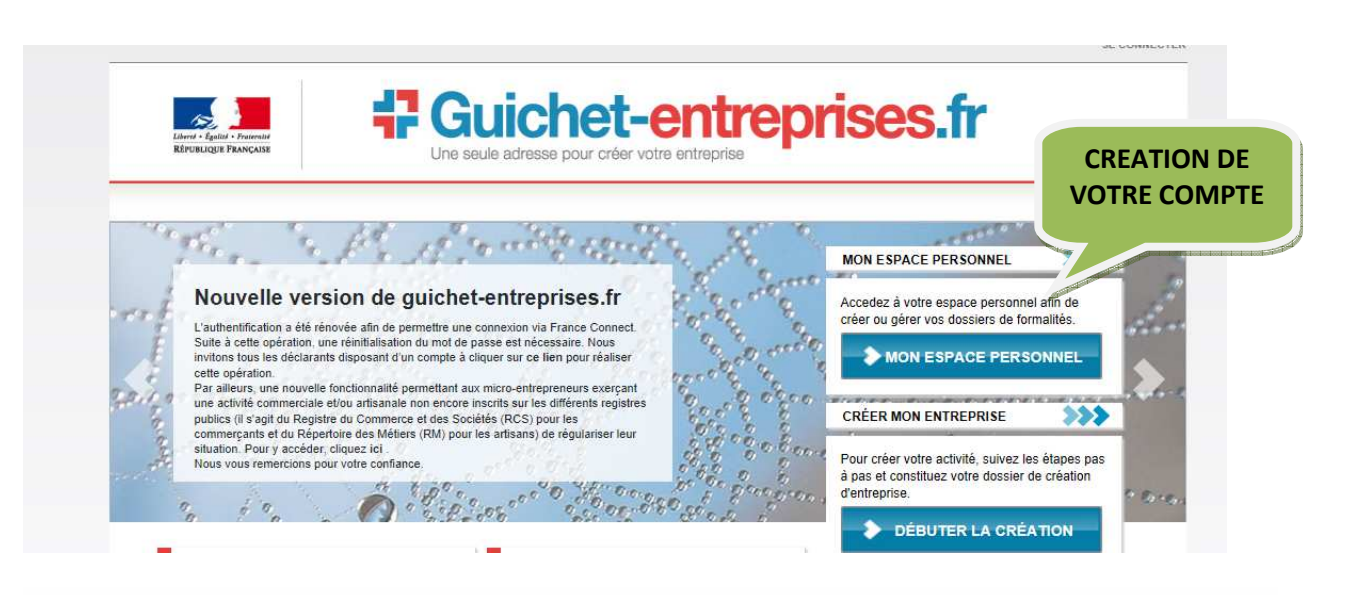

| Courriel <b>*</b>     |                |  |
|-----------------------|----------------|--|
| 1                     | <br>           |  |
| Mot de passe \star    |                |  |
| •••••                 |                |  |
| Mot de passe oublié ? | > Se connecter |  |

# A l'ouverture de votre espace, vous pouvez commencer l'enregistrement de votre entreprise, en cliquant sur nouveau dossier :

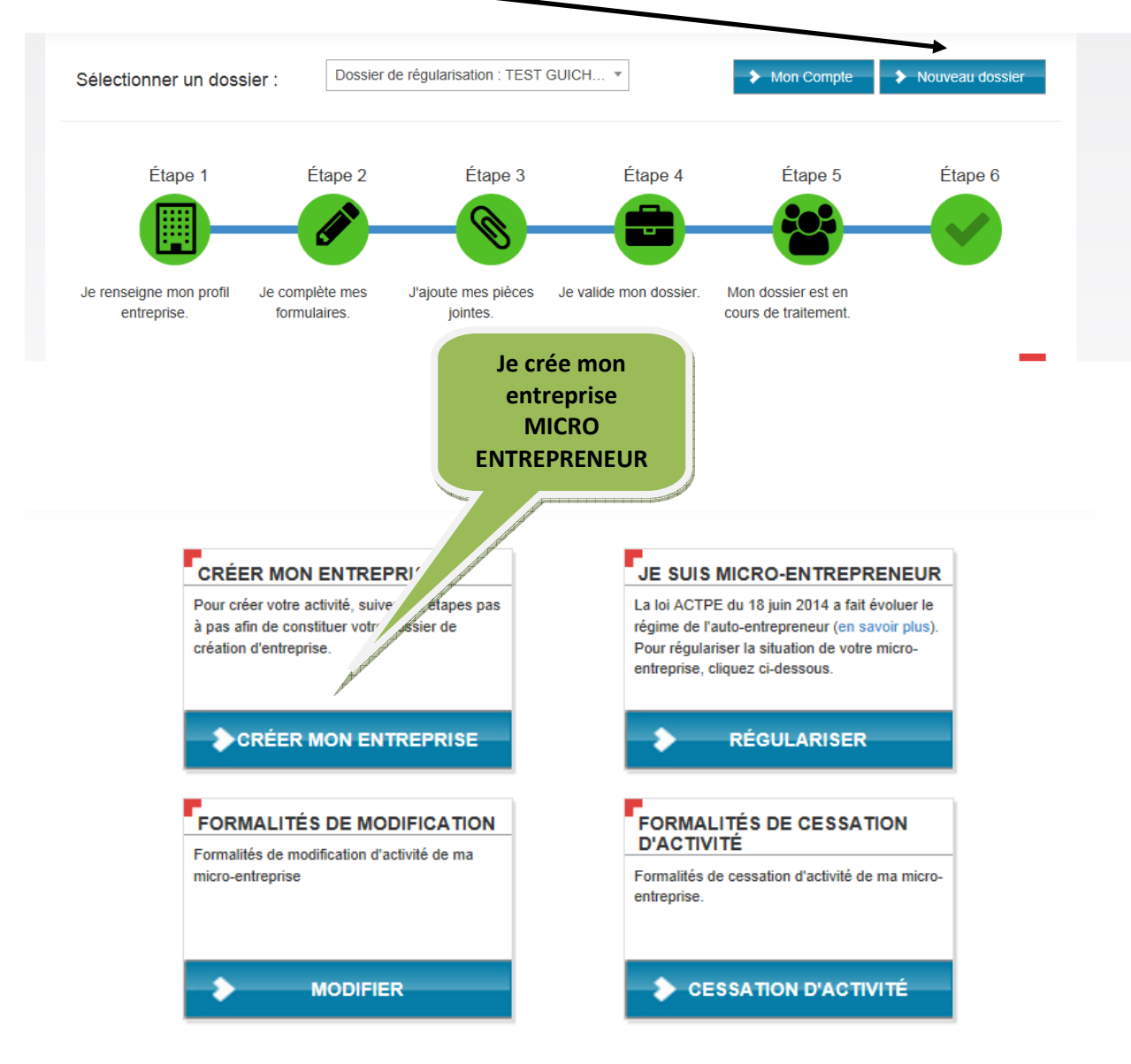

Vous allez devoir répondre à un certain nombre de question afin de déterminer la compétence de votre entreprise :

- Géographique votre lieu d'exercice,
- Activité Commerciale ou Artisanale
- Statut Micro Entrepreneur
- Contact- votre interlocuteur

| VOTRE ACTIVITÉ                      |                                                                                                    |
|-------------------------------------|----------------------------------------------------------------------------------------------------|
| Votre activité sera-t-elle excercée | en tant que micro-entrepreneur (anciennement auto-entrepreneur)                                                                                                    |
| Oui, mon activité sera excer        | cée en tant que micro-entrepreneur (anciennement auto-entrepreneur)                                                                                                    |
| Souhaitez-vous exercer en EIR       | L (entrepreneur individuel à responsabilité limitée) ? * ADRESSE                                                                                                    |
| O Oui                               |                                                                                                    |
| Non                                 |                                                                                                    |
| VOTRE LIEU D'ACTIVITÉ               |                                                                                                    |
| Code postal : <b>*</b>              |                                                                                                    |
| 44000                               | and the second second se |
| Commune : *                         |                                                                                                    |
| NANTER                              |                                                                                                    |

DÉFINIR VOTRE ACTIVITÉ

|                                                             | ACTIVITE PRINCIPALE<br>EXERCEE                                                                                                    |
|-------------------------------------------------------------|----------------------------------------------------------------------------------------------------|
| OTRE ACTIVITÉ                                               | (Liste déroulante)                                                                                                    |
| VEUILLEZ CHOISIR VOTRE ACTIVITÉ                             |                                                                                                    |
| Domaine d'activité \star                                    | And a state of the state of the |
| Commerce de detail sur eventaires et marches                | $\checkmark$                                                                                                    |
| Secteur *                                                   |                                                                                                    |
| Commercial                                                  | $\mathbf{r}$                                                                                                    |
| Activité *                                                  |                                                                                                    |
| Commerce de détail de chaussures sur les marches            |                                                                                                    |
|                                                             |                                                                                                    |
| otre entreprise exercera-t-elle une activité secondaire ? * |                                                                                                    |
| Non                                                         |                                                                                                    |

|                            | (VUIRE SI            | IATUT JURID | IQUE                                                                                                    | Votre IDENTITE |
|----------------------------|----------------------|-------------|----------------------------------------------------------------------------------------------------|----------------|
|                            |                      |             |                                                                                                    |                |
| VOTRE STATUT               |                      |             | En la constante de la constante de la constante de la constante de la constante de la constante de la constante |                |
| Nom du dossier : \star ?   |                      |             |                                                                                                    |                |
| DUPOND JEAN                |                      |             |                                                                                                    |                |
| L'activité sera t-elle exe | rcée en ambulant ? > | *           |                                                                                                    |                |
|                            |                      |             |                                                                                                    |                |
| Oui                        |                      |             |                                                                                                    |                |
| ● Oui<br>○ Non             |                      |             |                                                                                                    |                |

#### QUESTIONS COMPLÉMENTAIRES

Avez vous déjà exercé une activité non salariée ? (?) O Oui Non

## VOTRE CFE

#### VOUS TROUVEREZ CI-DESSOUS LES INFORMATIONS DE VOTRE CENTRE DE FORMALITÉ D'ENTREPRISE

CCI NANTES ST-NAZAIRE - CFE DE NANTES 16 QU ERNEST RENAUD CENTRE DES SALORGES BP 90517 44105 NANTES Téléphone : 0240446360 Fax : 0240446285 INFORMATIONS PRATIQUES Le CFE est ouvert au public du lundi au vendredi de 9h00 à 12h00 Un conseiller chargé de formalités vous accompagne du lundi au vendredi de 9h00 à 12h00 et de 14h00 à 17h00 uniquement sur rendez-vous Mail : cfenet@nantes.cci.fr Site web : www.nantes.cci.fr

#### VOTRE ACTIVITÉ

Activité principale : Commerce de détail de chaussures sur les marches # Commerce de detail sur eventaires et marches

Précédent Finaliser

## ETAPE N°3 : Enregistrement de votre entreprise

Création d'un dossier (fiche d'identité) – information sur l'entreprise que vous souhaitez créer.

| n numéro dossier : C44011584519                 |                                                                                                    |                                          |                                                         |  |
|-------------------------------------------------|----------------------------------------------------------------------------------------------------|------------------------------------------|---------------------------------------------------------|--|
| CENTRE FORMALI                                  | TÉ ENTREPRISE                                                                                                    |                                          |                                                         |  |
| Organisme<br>Adresse                            | CCI NANTES ST-NAZAIRE - CFE DE<br>NANTES<br>16 QU ERNEST RENAUD<br>CENTRE DES SALORGES BP 90517<br>44105 NANTES                                                             | Site Web<br>Téléphone                    | www.nantes.cci.fr<br>0240446285<br>cfenet@nantes.cci.fr |  |
| D'IDENTITÉ                                      |                                                                                                    |                                          |                                                         |  |
| Activité<br>Forme juridique<br>nmune d'exercice | Commerce de détail de chaussures sur<br>les marches # Commerce de detail sur<br>eventaires et marches<br>Entreprise individuelle en option micro-<br>entrepreneur<br>NANTES | Création du dossier<br>Numéro de dossier | 06 avr. 2016<br>C44011584519                            |  |
| de conserver ce nu                              | méro: <b>C44011584519</b> , il pourra vous être utile po                                                                                                    | our contacter le support assi            | stance.                                                 |  |
|                                                 |                                                                                                    |                                          |                                                         |  |
| CEMENT DU DOSSI                                 | ER                                                                                                    |                                          |                                                         |  |

Pour poursuivre votre inscription, il faut cliquer sur <u>#Compléter votre dossier#</u> :

### ETAPE N°4 : Compléter votre dossier

Sont à renseigner aux étapes suivantes de la création de votre entreprise :

- Les informations concernant :

- L'entreprise (siège) avec la demande d'ACCRE
- L'établissement (lieu d'exercice)
- Le régime fiscal de l'entreprise
- Le dirigeant de l'entreprise
- La déclaration sociale
- La formalité (adresse de correspondance, signature)

| ENTREPRISE (SIÈGE)                                                                                                    |
|----------------------------------------------------------------------------------------------------|
|                                                                                                    |
| Jne demande d'ACCRE est-elle déposée avec cette déclaration ?                                                                                                    |
| D Non                                                                                                    |
| 'envoi du dossier ACCRE n'est pas automatique. Il doit être envoyé par voie postale dans les 45 jours qui suivent la déclaration de création de<br>entreprise. N'hésitez pas à consulter la documentation référente |
| A quelle adresse exercez-vous votre activité ? *                                                                                                    |
| ) À votre domicile personnel                                                                                                    |
| ) Dans votre établissement principal                                                                                                    |
| ÉTABLISSEMENT (LIEU D'EXERCICE)                                                                                                    |
| RÉGIME FISCAL DE L'ENTREPRISE                                                                                                    |
| DIRIGEANT DE L'ENTREPRISE                                                                                                    |
|                                                                                                    |
| DÉCLARATION SOCIALE                                                                                                    |
|                                                                                                    |

| vous souhaitez apporter des informations o                                       | omplémentaires, merci de les mentionn  | er ici :                      |  |
|----------------------------------------------------------------------------------|----------------------------------------|-------------------------------|--|
| CORRESPONDANCE                                                                   |                                        |                               |  |
| Quel est le nom et le prénom du destinataire                                     | ?*?                                    |                               |  |
|                                                                                  |                                        |                               |  |
| -                                                                                |                                        |                               |  |
| QUELLE EST SON ADRESSE ?                                                         |                                        |                               |  |
| QUELLE EST SON ADRESSE ?                                                         |                                        |                               |  |
| QUELLE EST SON ADRESSE ?                                                         | formations de la formalité et signe la | présente déclaration *        |  |
| QUELLE EST SON ADRESSE ?<br>e déclare sur l'honneur l'exactitude des ir<br>à : * | formations de la formalité et signe la | présente déclaration <b>*</b> |  |

Après avoir cliqué sur #Terminer#, vous revenez à votre tableau de bord – fiche d'identité de votre entreprise :

Vous pouvez à ce niveau :

| AVANCEMENT DU DOSSIER                                                         |                            |
|-------------------------------------------------------------------------------|----------------------------|
| Etape 1 : Création d'une entreprive individuelle en option micro-entrepreneur | ✓                          |
| <ul> <li>Compléter votre dossier</li> </ul>                                   | Prélécharger votre dossier |

- Télécharger votre dossier – cliquer - c'est visualiser votre déclaration d'entreprise

Les 3 dernières Etapes obligatoires sont :

- Télécharger toutes les pièces justificatives demandées.
- Validation du dossier
- Démarches et paiement en ligne
- Validation définitive et envoi (transmission de votre dossier)

| PIÈCES JUSTIFICATI                                          | VES (5)                               | Documents à fo<br>téléchargem                       | ournir -<br>ent         |
|-------------------------------------------------------------|---------------------------------------|-----------------------------------------------------|-------------------------|
| Afin de valider cette étape et de passer à la suivan        | te, il convient de télécharger un doo | cument pour chaque pièce demandée                   |                         |
| VALIDATION                                                  |                                       | Validation définit<br>informations de<br>entreprise | tive des<br>votre       |
| Total                                                       |                                       | ✓ Valider et envoyer mon dossi                      | 0,00<br>er              |
| HISTORIQUE DU DOSSIER  • 06 avr. 2016 - Création du dossier |                                       |                                                     |                         |
| DÉMARCHES PAYAE                                             | 3LES EN LIGNE                         |                                                     |                         |
| Fotal                                                       |                                       | Valider et envoye                                   | 0,0<br>er votre dossier |
|                                                             | MICRO ENTR                            | REPRENEUR – Gratuit                                 |                         |

immatriculation

Puis vous revenez à votre tableau de bord.

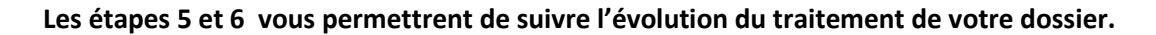

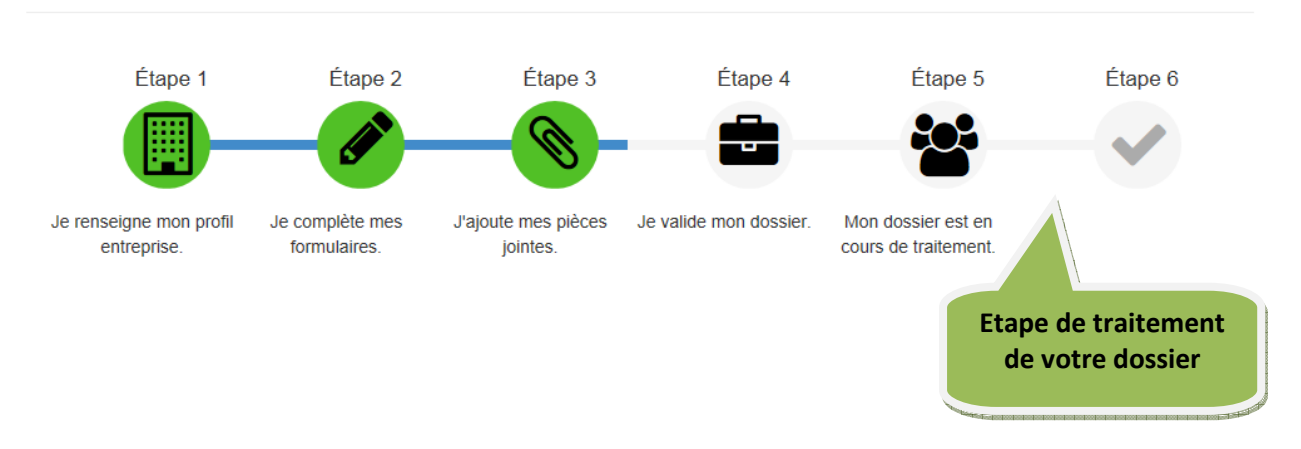

TOUTES LES ETAPES décrites ci-dessous devront être de couleur VERTE afin de vous assurer de la complète diffusion de votre entreprise aux organismes pour immatriculation définitive.

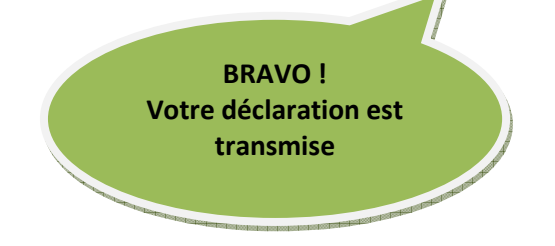